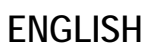

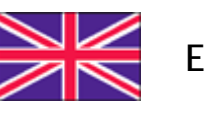

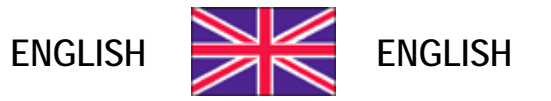

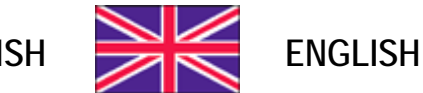

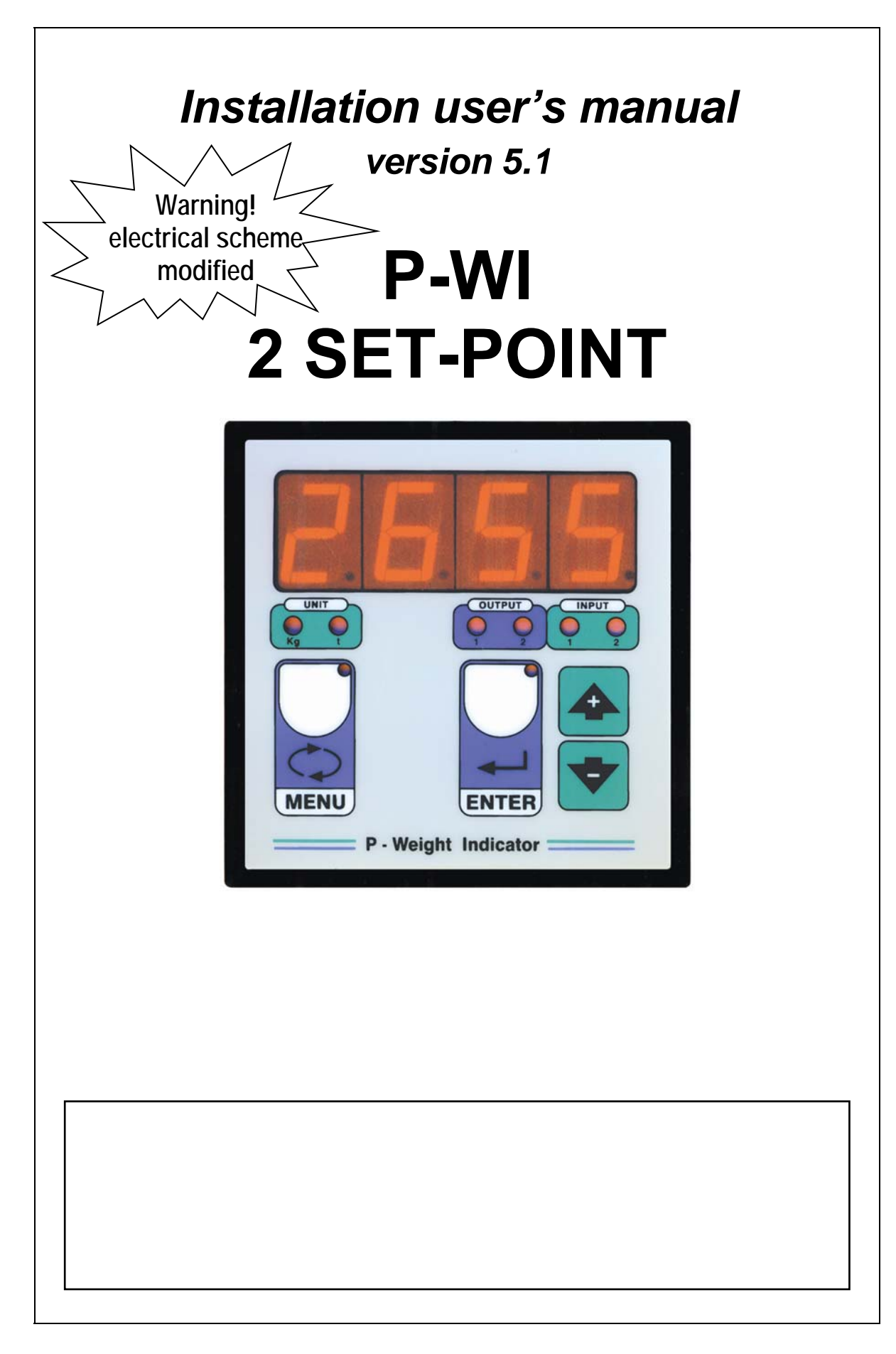

## SYMBOLS

Here are the symbols used in the manual to draw the reader's attention:

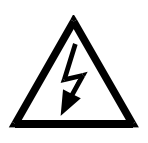

Caution! Risk of electric shock.

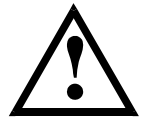

Caution! This operation must be performed by skilled personnel.

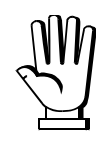

Pay particular attention to the following instructions.

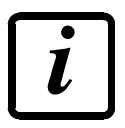

Further information.

#### WARRANTY

24 months from the date of the delivery note. Warranty covers only failures of defective components (due to construction defects or defects in materials) and includes replacement or repair of the components and related labor costs. Warranty is automatically forfeited in the event of:

- tampering, deletion, removal of the identification label and/or serial number of the product

- misuse, transformation, alteration, repair of products not carried out by Laumas personnel

Laumas provides a 1-year warranty from the date of the delivery note on defects in material or manufacture of the battery.

#### **GUIDELINES FOR PROPER DISPOSAL**

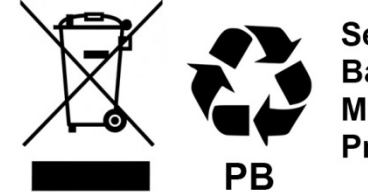

Sealed Lead Acid Battery Must be recycled Properly

This symbol on the product or packaging indicates that:

- This is electrical/electronic equipment and cannot be disposed of as municipal solid waste, but must be delivered to a recycling center
- Improper use or disposal can pollute the environment or damage human health
- Non-compliance with these guidelines will be penalized in accordance with the regulations in force in the country of destination
- It is recommended to dispose of the packing and packaging as required by local regulations

## TABLE OF CONTENTS

| RECOMMENDATIONS FOR CORRECT INSTALLATION OF WEIGHT INDICATORS | 1 |
|---------------------------------------------------------------|---|
| OPERATION                                                     | 2 |
| TECHNICAL FEATURES                                            | 2 |
| ELECTRICAL CONNECTIONS                                        | 3 |
| INSTRUMENT START-UP                                           | 4 |
| TARE ZERO-SETTING                                             | 4 |
| INSTRUMENT THAT HAS ALREADY BEEN CALIBRATED                   | 5 |
| INSTRUMENT THAT HAS NOT YET BEEN CALIBRATED                   | 6 |
| SET POINT, ISTHERESYS AND CONSTANTS PROGRAMMING               | 7 |
| SET - POINT FUNCTIONING                                       | 8 |
| NET - GROSS BUTTON ( TERMINALS 12 - 14 )                      | 8 |
| PROTECTION PASSWORD                                           | 9 |
| ALARMS                                                        | 9 |
| PRINT                                                         | 0 |
| DECLARATION OF CONFORMITY – UE1                               | 1 |
| DECLARATION OF CONFORMITY – UKCA 1                            | 2 |

#### **RECOMMENDATIONS FOR CORRECT INSTALLATION OF WEIGHT INDICATORS**

- The entry into the cable board of cells must be independent ( on one side or the other of the board ) and directly connected to the terminal board of the device without breaking by bearing terminal boards or passing through troughs containing other cables.
- Use the "RC " filters on the instrument-driven coils of the remote control switches.
- Avoid inverter, if inevitable, use filters and separate with sheets.
- In case of 230VAC supply, use a 380/230VAC transformer avoiding to use the 380VAC phase and the neutral.
- The installer of the board is responsible for securing the electrical safety of the indicators.
- It is a good norm to let the indicators always switch on to prevent the formation of condensation.

#### OPERATION

Weight indicator with 2 set points that can be set by means of the keyboard (max value 9999), output on two voltage free contacts.

For weight equal or higher than the set-point values programmed the instrument will close the relevant contacts. The exchange for decreasing weights carried out taking in consideration the istheresys values set for this constants ("diF 1", "diF 2").

The instrument is equipped with one input for setting the tare to zero and one input for displaying the net and gross weight.

#### **TECHNICAL FEATURES**

Weight indicator installed in a DIN container (dimensions: 96 x 96 mm, depth 65 mm; drilling template 91 x 91 mm).

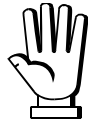

 $\mathbb{W}_{1}$  The instrument is able to read up to 19.999 divisions, when the 9.999 value is reached the visualized weight will restart again from zero and will start blinking in order to inform that the above mentioned value has been passed.

POWER SUPPLY 230 VAC 50/60 Hz CONSUMPTION 5 VA **2 SET-POINT** settable by means keyboard, output on two voltage free contacts max115Vca 2A FRONT PANEL PROTECTION IP64 **DISPLAY** semi-alphanumeric display 4 digits, 20 mm in seven segments **DECIMAL POINT** (selectable) xxxx ; xxx.x ; xx.xx ; x.xxx LOAD CELL CONNECTIONS maximum 4 load cells 350 ohm LOAD CELL SUPPLY 5 VDC / 60 mA **INTERNAL DIVISIONS** 20000 **DISPLAY RANGE** -999 ; +19999 MEASURE RANGE - 4 mV + 16.5 mV **READING RESOLUTION** x 1 x 2 x 5 **CONVERSION RATE** 10 readings / sec. LOGICAL OUTPUTS n. 2 (115Vca / 2A) LOGICAL INPUTS n. 2 HUMIDITY (condensate free) max 90 % **STORAGE TEMPERATURE** -20° + 70° C **OPERATING TEMPERATURE** -10° + 50° C **UNIT OF MEASURE** kg or t

#### **ELECTRICAL CONNECTIONS**

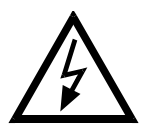

WARNING: The procedures here below described have to be carried out by specialized personnel only. Be sure to switch off the instrument before carrying out any connections at all.

Connect the load cells by means of a terminal board in a water-proof junction box connecting the leads having the same colour; perform the same operation for the shields keeping them isolated from the ground or metallic parts connected with the ground. By means of a shielded cable with a section not lower than 0,5 mmq connect the terminal board to the P-WI instrument. The cable routing shall be far away from the power cables and possibly protected by a metal pipe.

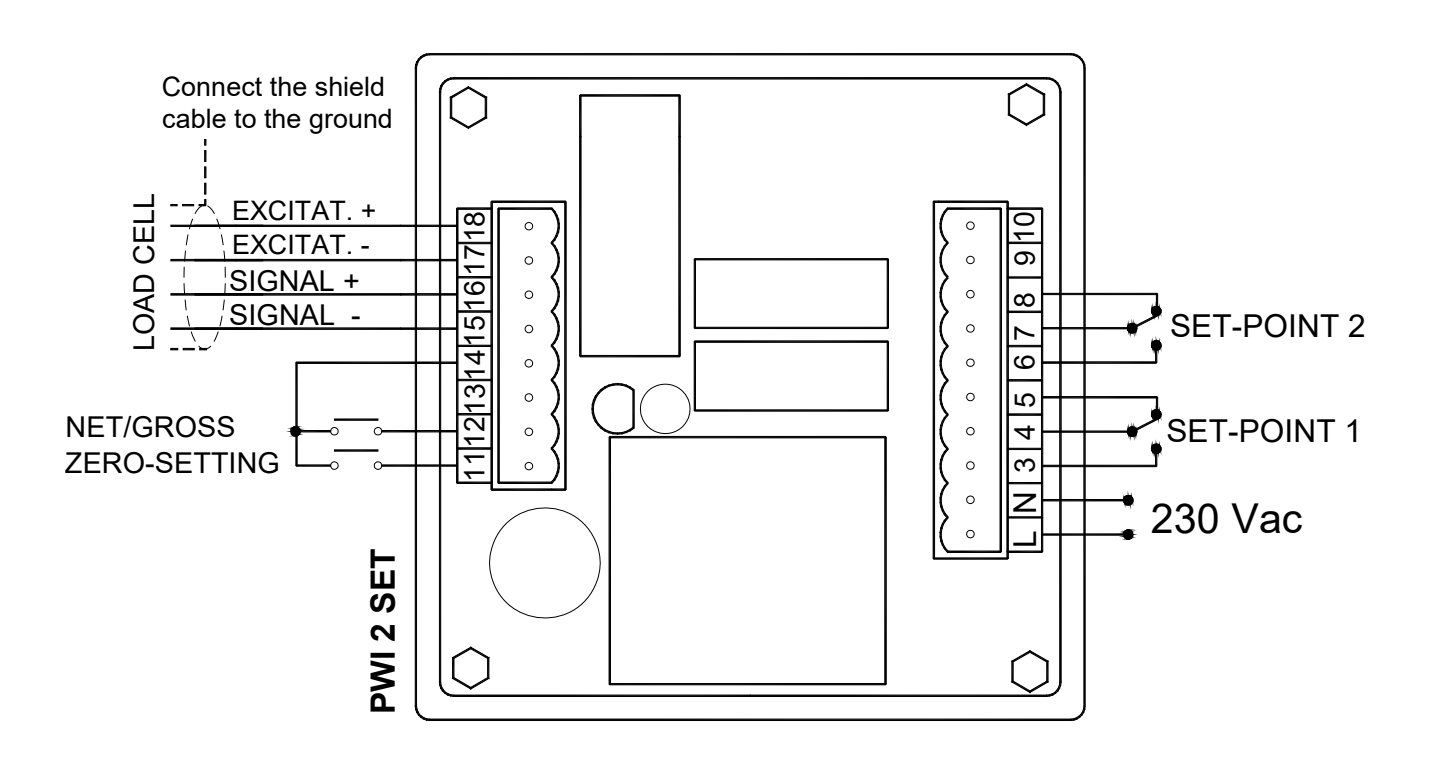

#### **INSTRUMENT START-UP**

Switch on the instrument and wait for about 5 minutes until all the components will reach a steady temperature. Verify that the displayed weight is positive and that it increases if one subjects the container to a force weight. In case a negative value is displayed check the load cells connections and their correct installation ( direction of charge ). Check also that the container is correctly installed ( tubes position, links, etc.).

#### TARE ZERO-SETTING

Make sure that the container is empty and press the key, the "tArE " message will be displayed,

keeping pressed **A** press the **ENTER** key at the same time and the tare will be set to zero.

It is also possible to set the tare to the zero by using the zero-setting external contact.

Warning: Turning off the instrument, the divisions set to zero by external contact will be lost.

#### **INSTRUMENT THAT HAS ALREADY BEEN CALIBRATED**

Laboratory setting: "CELL"(

); "*nU-U"* (

); "*rISO"* (

)

In this case the instrument has already been calibrated, proceed to "Instrument calibration check".

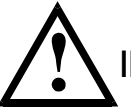

## INSTRUMENT CALIBRATION CHECK:

Make sure that the container is empty and that the instrument displays zero. Place a significant quantity of product in the container (at least 50% of the maximum quantity of product that is to be weighed but in any case less than 9,999) and make sure that the instrument displays the correct value.

- If the displayed value <u>is different</u> from the weight known to be in the container (bigger than 1-2%), make sure that this is not due to mechanical causes and again check the electrical connections and the direction in which the load cells are mounted.

- If the <u>difference in weight is negligible</u> (about 1-2%), then proceed to **CORRECTING DISPLAYED WEIGHT FROM KEYBOARD**.

CORRECTING DISPLAYED WEIGHT FROM KEYBOARD (this operation is possible only if the print is disabled) :

## Procedure subject to entry of access password (see "PASS" on page 7).

When the weight is displayed, press  $\mathbf{\nabla}$ . The display will show "*CAL I"*. Hold down the  $\mathbf{\nabla}$  key

and press ENTER. The display will show the weight value blinking. Use the  $\checkmark$  and  $\clubsuit$  keys to correct it and set the value of the real quantity loaded in the container. Press ENTER to confirm. The display will show "*CAL I*" for an instant, then the correct value will appear.

If the display shows *"ErrO"* (error), this means that incorrect values have been set for the parameters *"CELL"* and *"nU-U"* (calibration has been tampered with). Repeat the calibration (see THEORETICAL CALIBRATION) restoring the laboratory setting.

In this case the instrument has not yet been calibrated, proceed to the theoretical calibration; tare zero-setting and Calibration check.

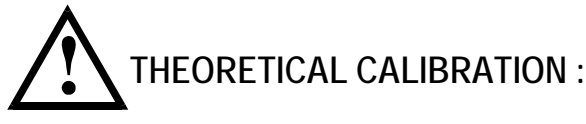

Procedure subject to entry of access password (see "PASS" on page 7).

Switch off the instrument, then switch it back on again while holding down the **MENU** key. The display will show "*C.O.S.c.*", press **ENTER** twice and the display will show:

*"dECP2*, press ENTER and set the number of decimals (max. 3 decimals) using the **V** and **A** keys. Press ENTER to confirm and the display will show:

"nU-U", press ENTER and set the load cell sensitivity (expressed in mV/V) using the vand

keys. Press ENTER to confirm. The display will now show:

*"unit"*, press ENTER and set the unit of measurement using the  $\nabla$  and  $\triangle$  keys: 0 = kg; 1 = t. Press ENTER to confirm. The display will now show *"PASS"*.

Press MENU to exit.

Press **MENU** and then press **A** several times until the display will show:

*"CELL"*, press ENTER and set 10% of the system's full scale using the  $\heartsuit$  and  $\clubsuit$  keys (for example with 3 load cells of 100 kg, full scale = 100 x 3 = 300.0 kg; 10% of 300.0 kg = 30.0 kg). Press ENTER to confirm. The display will show:

*"rISO"*, press ENTER and set the system resolution:

1 = resolution 1

2 = resolution 2 (the last digit of the weight moves in steps of two: 0, 2, 4, 6 . . . . ).

3 = resolution 5 (the last digit of the weight moves in steps of five: 0, 5, 10, 15 . . . ).

Press ENTER to confirm and press MENU to return to the weight reading.

After the theoretical calibration, proceed as follows:

- Set the tare to zero (see paragraph TARE ZERO-SETTING).
- Check the instrument calibration (see paragraph INSTRUMENT CALIBRATION CHECK).

- If necessary, correct the displayed weight (see paragraph CORRECTING DISPLAYED WEIGHT FROM KEYBOARD).

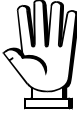

If the display shows *"ErrO"* (error), this means that incorrect values have been set for the parameters *"CELL"* and *"nU-U"*. Check them and if necessary, repeat the Calibration.

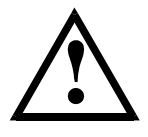

## SET POINT, ISTHERESYS AND CONSTANTS PROGRAMMING

During the weight displaying phase press the **MENU** key and the following will appear:

"SEt.1", weight of the first set-point (max 9.999).

Press ENTER, set the value by using the  $\mathbf{\nabla}$  and the  $\mathbf{\Phi}$  keys and confirm with the ENTER key, the following will appear:

"diF.1", istheresys of the first set-point.

Press ENTER, set the value using the  $\mathbf{\nabla}$  and the  $\mathbf{\Phi}$  keys, the relay condition will change for decreasing weight, it will be equal to the value programmed as SEt. 1 minus the value programmed in this constant.

Confirm by pressing the **ENTER** key and the following will appear:

"SEt.2", weight of the second set-point (max 9.999).

Press ENTER, set the value by using the  $\mathbf{\nabla}$  and the  $\mathbf{\Phi}$  keys, then confirm with the ENTER key, and the following will appear:

"diF.2", istheresys of the second set-point.

Press ENTER, set the value using the  $\mathbf{\nabla}$  and the  $\mathbf{\Phi}$  keys, the relay condition will change for decreasing weight, it will be equal to the value programmed as "SEt.2" minus the value programmed in this constant.

Confirm by pressing the ENTER.

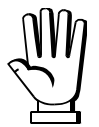

MM If the password is enabled ("*PASS*" = 0), access will be denied to the next constants programming. When the you have finished to programme "diF. 2", confirm with ENTER to return to the weight reading.

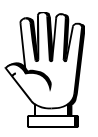

If the password is disabled ("PASS" = 1), you will enter next constants programming and the display will show:

"StA" , print. Press **ENTER** and the following will appear:

0 = disabled print.1= enabled print.

Set the value by using the  $\bigtriangledown$  and the  $\clubsuit$  keys, then confirm with the ENTER key, and the following will appear:

"FiLt", filter (weight oscillations filter).

Press ENTER and set a value included between 0 and 9 seconds by using the  $\mathbf{\nabla}$  and the  $\mathbf{\Phi}$ keys.

To reduce the oscillations of the weight increase the filter's value. Confirm by pressing the **ENTER** key and the following will appear:

"CELL", DO NOT MODIFY THIS VALUE Press **ENTER** and the following will appear: Set Value : ( ) confirm by pressing **ENTER** and the following will appear: "riso" , DO NOT MODIFY THIS VALUE Set Value : ( ) confirm by pressing ENTER and the following will appear: "n.div" , SET 0. confirm by pressing ENTER and the following will appear: "n.rEA", SET 0. confirm by pressing ENTER and the following will appear: "nAnC", setting set-point contacts normally open or closed. Press ENTER , set the value by using  $\mathbf{\nabla}$  and  $\mathbf{\Phi}$  kevs: 0 = normally open; 1 = normally closed

Press **ENTER** to return to the weight displaying phase.

## SET - POINT FUNCTIONING

The contacts on terminals 4, 5 (SEt. 1) and 7, 8 (SEt. 2) will be closed for a weight lower than the programmed set values. The contacts on terminal 4, 3 (SEt. 1) and 7, 6 (SEt. 2) will be closed for a weight higher or equal to the programmed set values. The exchange of the decreasing weight contacts will be carried out taking in consideration the istheresys values set for this constants (diF. 1, diF 2). For example: SEt. 1 = 100, diF. 1 = 10, for increasing weight the state of the contact will change at 100, for decreasing weight it will change at 90.

#### NET - GROSS BUTTON ( TERMINALS 12 - 14 )

- The instrument will be set to zero by pressing the external push-button NET/GROSS and the letter "n" will be displayed on right hand side. This operation will allow the operator to load several quantities of net weight product (once the value 999 has been surpassed, the letter "n" will disappear and the right hand point on the display will become alighted to indicate that the value being displayed is the net weight).

- By pressing the NET/GROSS for about 3 seconds the gross weight will be displayed.

#### PROTECTION PASSWORD

Switch off the instrument, then switch it back on again while holding down the **MENU** key. The display will show "*C.O.S.c.*", press  $\Psi$  and the display will show:

*"PASS"* (access protection password). When the password is enabled, access can be restricted/denied to parameters programming and calibration functions.

Press ENTER to confirm and use the  $\mathbf{\nabla}$  and  $\mathbf{\Phi}$  keys to select:

0 = password enabled (access will be denied to parameters programming and calibration).

1 = password disabled.

Press ENTER, the message "*dECP*" will appear, press MENU to return to the weight reading.

## <u>ALARMS</u>

"AL\_ \_ \_ ": this alarm appears when excitation wires are disconnected, or no load cell is connected.

"SEGN" : this alarm appears when signal wires are disconnected or signal is higher than 15 mV.

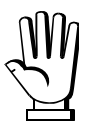

WARNING: During the alarms displaying the relays are un-excited.

#### <u>Print</u>

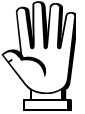

# THE PRINTER HAS TO BE SWITCH ON TOGETHER TO THE P-WI TO ALLOW THE INSTRUMENT RECOGNIZE THE PRINTER (SUPPLY THEM FROM THE SAME LINE).

If the printer is enabled (see the Constants programming) by pressing the  $\mathbf{\nabla}$  key the weight value will be printed with date and time.

Examples of printout:

LAUO PESO = kg 1240 08:53 05-04-05

#### **DECLARATION OF CONFORMITY – EU**

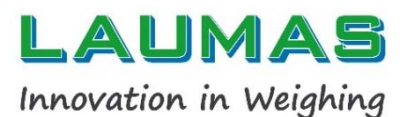

#### SISTEMI DI PESATURA INDUSTRIALE - CELLE DI CARICO - BILANCE

LAUMAS Elettronica S.r.l. Via I Maggio 6 - 43022 Montechiarugolo (PR) Italy C.F. - P.IVA IT01661140341 Tel. (+39) 0521 683124 Fax (+39) 0521 681091

Email:laumas@laumas.itFabbricante metrico Prot. N. 7340 Parma - R.E.A. PR N. 169833 - Reg. Imprese PR N.19393 - Registro Nazionale Pile<br/>N. 1709060P0000982 - Registro A.E.E. N. 170802000002494 - N. Mecc. PR 008385 - Cap. Sociale € 100.000 int. vers.SISTEMA QUALITÀ CERTIFICATO UNI EN ISO 9001 - SISTEMA GESTIONE AMBIENTALE ISO 14001 - MODULO D: GARANZIA DELLA QUALITÀ DEL PROCESSO DI PRODUZIONE

| I   | Dichiarazione di<br>conformità | Dichiariamo che il prodotto al quale la presente dichiarazione si riferisce è conforme alle norme di seguito citate.                         |  |  |
|-----|--------------------------------|----------------------------------------------------------------------------------------------------|--|--|
| GB  | Declaration of<br>conformity   | We hereby declare that the product to which this declaration refers conforms with the following standards.                                   |  |  |
| Е   | Declaración de<br>conformidad  | Manifestamos en la presente que el producto al que se refiere esta declaración está de acuerdo con las siguientes normas                     |  |  |
| D   | Konformitäts-erklärung         | Wir erklären hiermit, dass das Produkt, auf das sich diese Erklärung bezieht, mit den nachstehenden Normen übereinstimmt.                    |  |  |
| F   | Déclaration de<br>conformité   | Nous déclarons avec cela responsabilité que le produit, auquel se rapporte la présente déclaration, est conforme aux normes citées ci-après. |  |  |
| cz  | Prohlášení o shode             | Tímto prohlašujeme, že výrobek, kterého se toto prohlášení týká, je v souladu s níže uvedenými normami.                                      |  |  |
| NL  | Conformiteit-verklaring        | Wij verklaren hiermede dat het product, waarop deze verklaring betrekking heeft, met de hierna vermelde normen overeenstemt.                 |  |  |
| Р   | Declaração de<br>conformidade  | Declaramos por meio da presente que o produto no qual se refere esta declaração, corresponde às normas seguintes.                            |  |  |
| PL  | Deklaracja zgodności           | Niniejszym oświadczamy, że produkt, którego niniejsze oświadczenie dotyczy, jest zgodny z poniższymi normami.                                |  |  |
| RUS | Заявление о<br>соответствии    | Мы заявляем, что продукт, к которому относится данная декларация, соответствует перечисленным ниже нормам.                                   |  |  |

#### Models: PWI

| Mark Applied | EU Directive                               | Standards               |
|--------------|--------------------------------------------|-------------------------|
| CE           | <b>2014/35/EU</b><br>Low Voltage Directive | EN 61010-1:2010+A1:2019 |
| CE           | 2014/30/EU<br>EMC Directive                | EN 61326-1:2013         |

Montechiarugolo (PR), 18/11/2022

LAUMAS Elettronica s.r.l. M. Consonni (Legal Representative)

#### **DECLARATION OF CONFORMITY – UKCA**

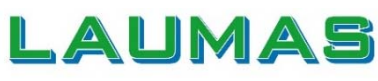

#### SISTEMI DI PESATURA INDUSTRIALE - CELLE DI CARICO - BILANCE

Innovation in Weighing

LAUMAS Elettronica S.r.l. Via I Maggio 6 - 43022 Montechiarugolo (PR) Italy C.F. - P.IVA IT01661140341 Tel. (+39) 0521 683124 Fax (+39) 0521 681091

Email: laumas@laumas.it Web: http://www.laumas.com

Fabbricante metrico Prot. N. 7340 Parma - R.E.A. PR N. 169833 - Reg. Imprese PR N.19393 - Registro Nazionale Pile N. IT09060P00000982 - Registro A.E.E. N. IT0802000002494 - N. Mecc. PR 008385 - Cap. Sociale € 100.000 int. vers.

SISTEMA QUALITÀ CERTIFICATO UNI EN ISO 9001 - SISTEMA GESTIONE AMBIENTALE ISO 14001 - MODULO D: GARANZIA DELLA QUALITÀ DEL PROCESSO DI PRODUZIONE

| I   | Dichiarazione di<br>conformità | Dichiariamo che il prodotto al quale la presente dichiarazione si riferisce è conforme alle norme di seguito citate.                         |  |  |
|-----|--------------------------------|----------------------------------------------------------------------------------------------------|--|--|
| GB  | Declaration of<br>conformity   | We hereby declare that the product to which this declaration refers conforms with the following standards.                                   |  |  |
| Е   | Declaración de<br>conformidad  | Manifestamos en la presente que el producto al que se refiere esta declaración está de acuerdo con las siguientes normas                     |  |  |
| D   | Konformitäts-erklärung         | Wir erklären hiermit, dass das Produkt, auf das sich diese Erklärung bezieht, mit den nachstehenden Normen übereinstimmt.                    |  |  |
| F   | Déclaration de<br>conformité   | Nous déclarons avec cela responsabilité que le produit, auquel se rapporte la présente déclaration, est conforme aux normes citées ci-après. |  |  |
| cz  | Prohlášení o shode             | Tímto prohlašujeme, že výrobek, kterého se toto prohlášení týká, je v souladu s níže uvedenými normami.                                      |  |  |
| NL  | Conformiteit-verklaring        | Wij verklaren hiermede dat het product, waarop deze verklaring betrekking heeft, met de hierna vermelde normen overeenstemt.                 |  |  |
| Р   | Declaração de<br>conformidade  | Declaramos por meio da presente que o produto no qual se refere esta declaração, corresponde às normas seguintes.                            |  |  |
| PL  | Deklaracja zgodności           | Niniejszym oświadczamy, że produkt, którego niniejsze oświadczenie dotyczy, jest zgodny z poniższymi normami.                                |  |  |
| RUS | Заявление о<br>соответствии    | Мы заявляем, что продукт, к которому относится данная декларация, соответствует перечисленным ниже нормам.                                   |  |  |

#### Models:PWI

| Mark Applied | UK legislation                                       | Standards                  |
|--------------|------------------------------------------------------|----------------------------|
| UK<br>CA     | Electrical Equipment<br>(Safety) Regulations 2016    | BS EN 61010-1:2010+A1:2019 |
| UK<br>CA     | Electromagnetic<br>Compatibility<br>Regulations 2016 | BS EN 61326-1:2013         |

Montechiarugolo (PR), 18/11/2022

LAUMAS Elettronica s.r.l. M. Consonni (Legal Representative)

On our website www.laumas.com there are videos on the guidelines for correct installation of weighing systems and video tutorials on configuring our transmitters and weight indicators.

All Laumas product manuals are available online. You can download the manuals in PDF format from www.laumas.com by consulting the Products section or the Download Area. Registration is required.

Think about the environment before you print! CERTIFICATION OF THE ENVIRONMENTAL MANAGEMENT SYSTEM in accordance with UNI EN ISO 14001. Laumas contributes to environmental protection by saving on paper consumption.